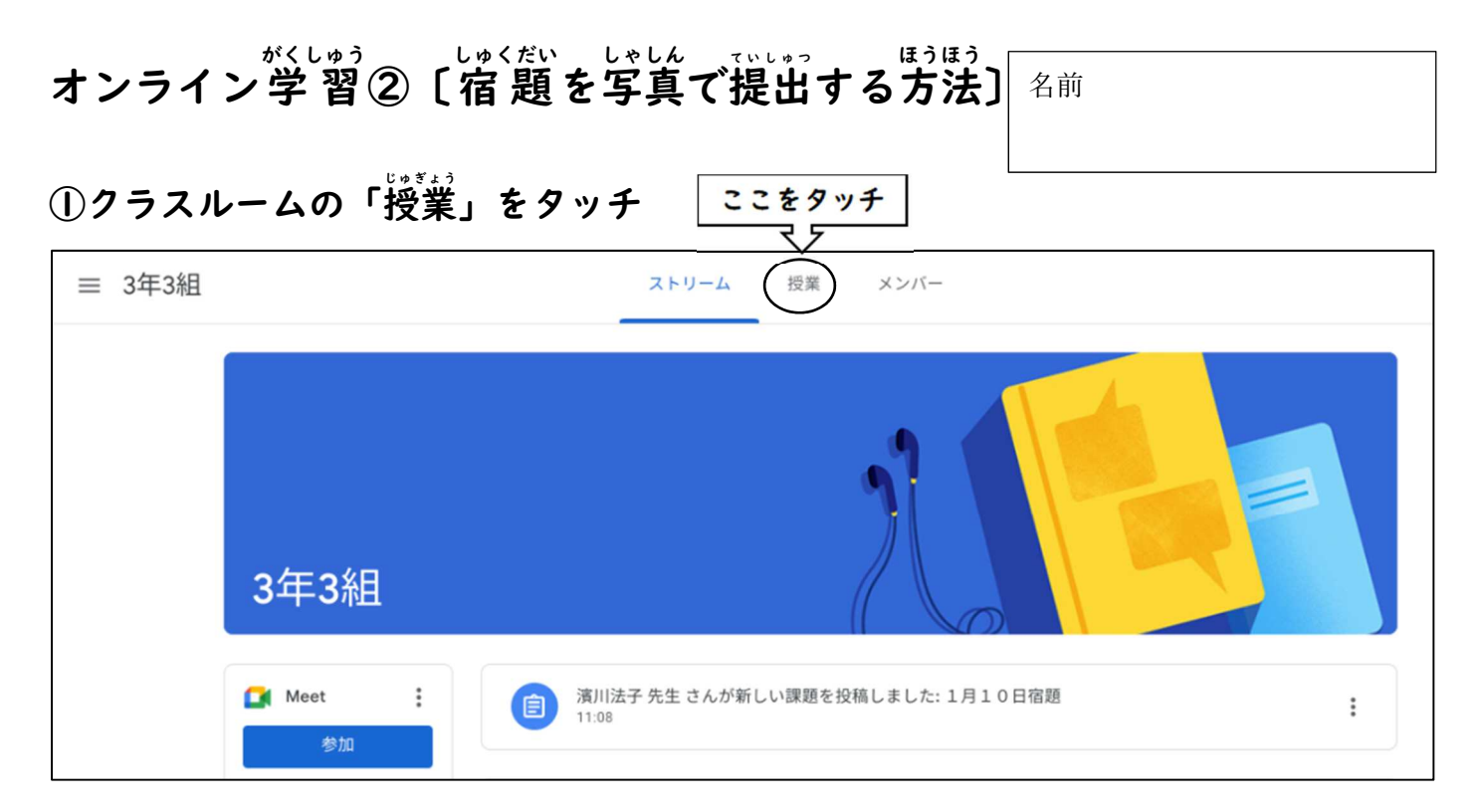

## ②「授業」の中の「〇月〇日宿題」(今日の日付)をタッチ

| ≡ 3年3組                  | ストリーム | 授業     | メンバー        | 採点   |                |    |
|-------------------------|-------|--------|-------------|------|----------------|----|
| + 作成                    |       | C Meet | 📋 Google カレ | ノンダー | 🙆 クラスのドライブ フォル | レダ |
| <b>すべてのトビック</b><br>ローマ字 | >     |        |             |      | 最終編集: 12:01    |    |
| ここをタッー                  | £     |        |             |      |                |    |

③「課題を表示」をタッチ

| _                                               |          |
|-------------------------------------------------|----------|
| 1月11日宿题                                         | 期限なし     |
| 投稿日:11:08 (最終編集:12:0<br>算数の力18<br>漢字スキルかくにんテスト8 | 11) 提出済み |
| 課題を表示 ここをタッチ                                    |          |

### ④宿題を確認する

| <ul> <li>1月11日宿題</li> <li>演川法子先生・11:08 (最終編集: 12:01)</li> <li>100 点</li> </ul> | あなたの課題 割り当て済み<br>+ 追加または作成       |
|--------------------------------------------------------------------------------|----------------------------------|
| う日の宿題を確認<br>漢字スキルかくにんテスト8              して、宿題をする                                | 完了としてマーク                         |
| 2、クラスのコメント<br>クラスのコメントを追加する                                                    | 2 限定公開のコメント<br>濱川法子 先生先生にコメントを追加 |

#### ⑤宿題をする

#### ⑥終わった宿題の写真をとる

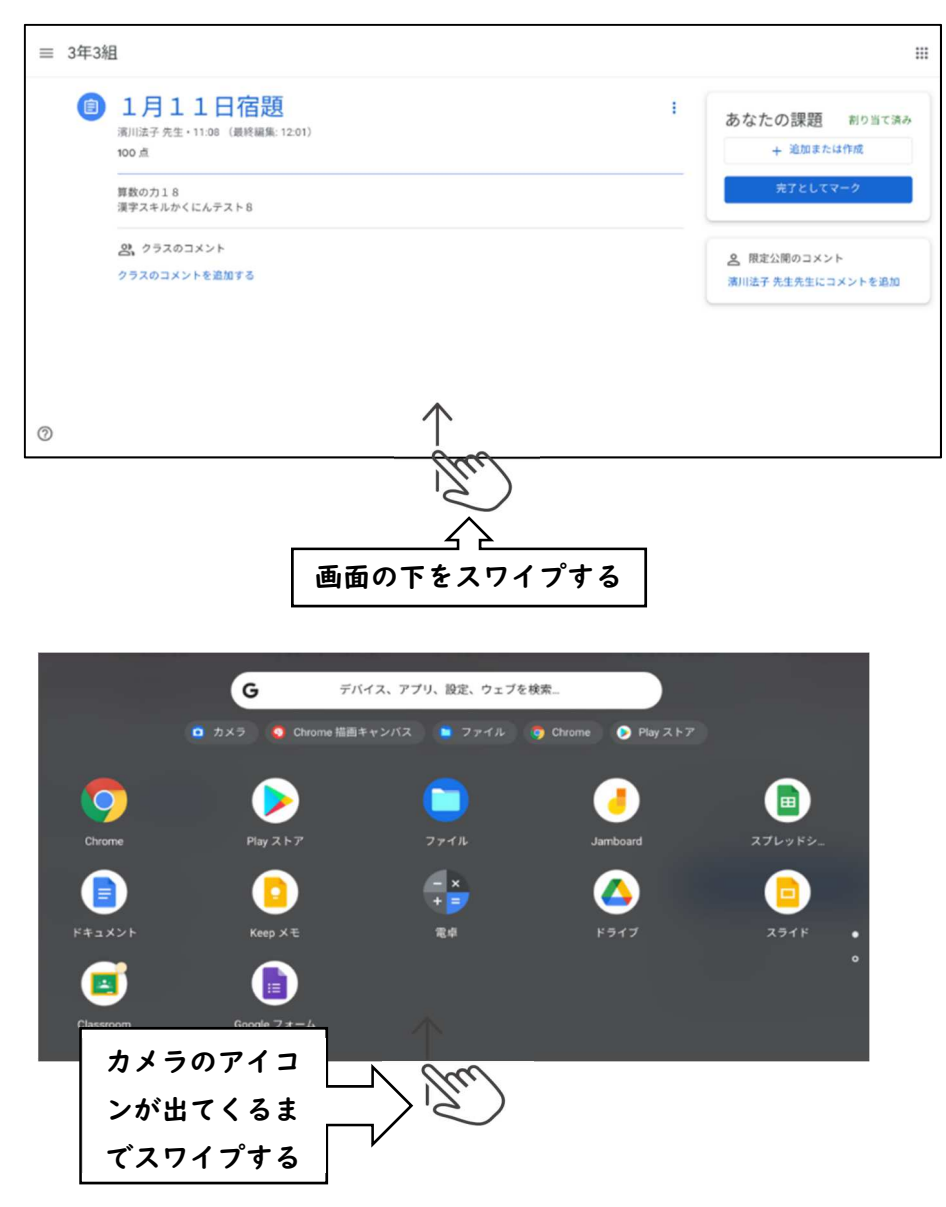

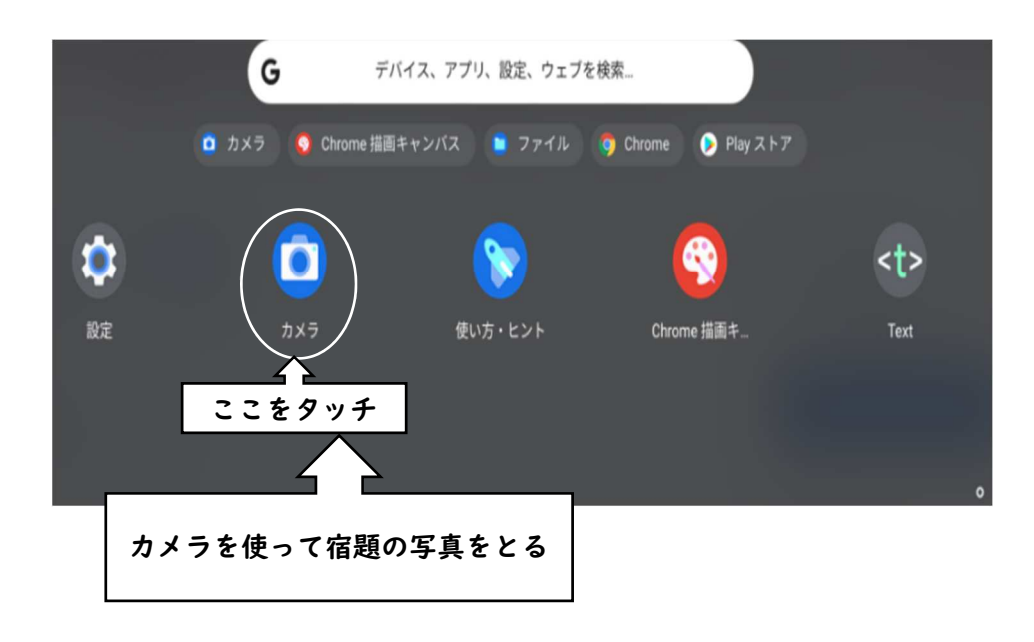

⑦クラスルームの「〇月〇日宿題」にもどって、「あなたの課題」の「+追加または 作成」をタッチ

| ≡ 3年3糸 | 1                                                                         |                                 |
|--------|---------------------------------------------------------------------------|---------------------------------|
|        | 1月11日宿題<br>演川法子 先生・11:08 (最終編集: 12:01)<br>100点<br>算数の力18<br>漢字スキルかくにんテスト8 | ここをタッチ<br>+ 追加または作成<br>完了としてマーク |
|        | 2、クラスのコメント<br>クラスのコメントを追加する                                               | 2 限定公開のコメント 済川法子 先生先生にコメントを追加   |

#### ⑧「ファイル」をタッチ

☰ 3年3組 1月11日宿題 e : あなたの課題 割り当て済み 濱川法子 先生・11:08 (最終編集: 12:01) + 追加または作成 100 点 Google ドライブ 算数の力18 GD リンク 漢字スキルかくにんテスト8 ここをタッチ ファイル 0 2 クラスのコメント 新規作成 クラスのコメントを追加する を追加 \Xi ドキュメント ニ スライド オンション スプレッドシート 图形描画

....

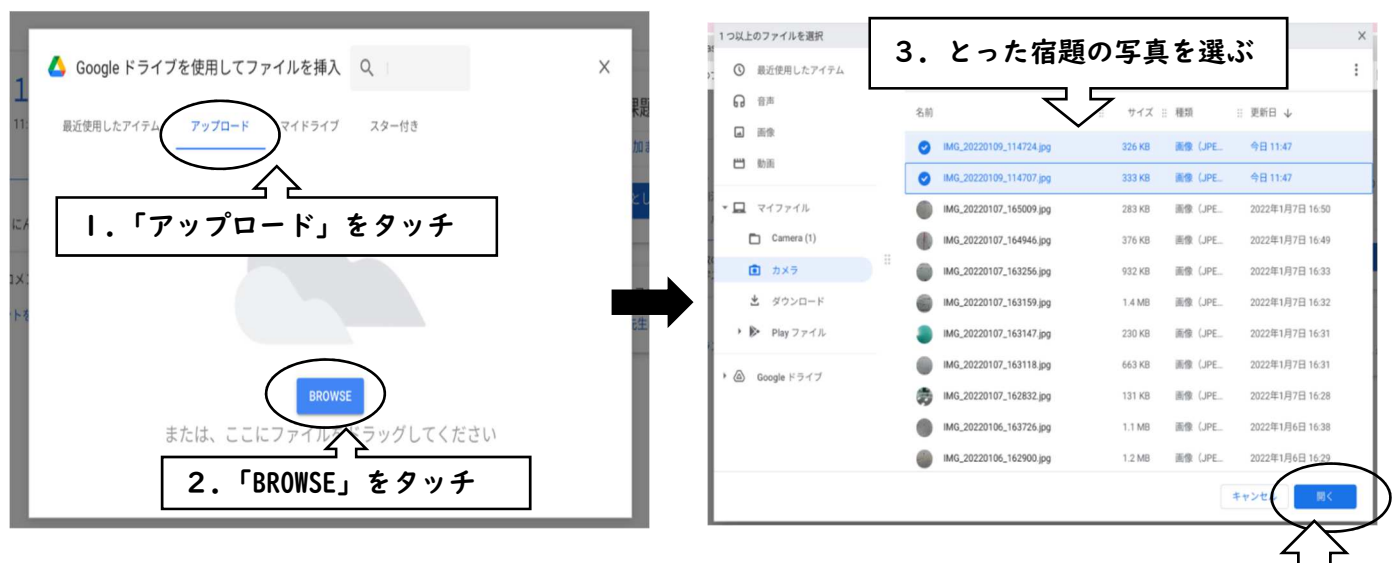

4.「開く」 をタッチ

# ⑩「あなたの課題」に宿題の写真があることを確認してて「提出」する

| ≡ 3年3組                                                                               |                                                                                              |
|--------------------------------------------------------------------------------------|----------------------------------------------------------------------------------------------|
| <ul> <li> <b>1月11日宿題</b> <sub>濱川法子先生・11:08</sub>(最終編集: 12:01)         100点</li></ul> | :<br>宿題の写真が<br>あるか確認<br>MG_20220109_11<br>高像<br>MG_20220109_11<br>高像<br>MG_20220109_11<br>高像 |
| タラスのコメント クラスのコメントを追加する                                                               | 確認したら     # 追加または作成       「提出」をタッチ     #出                                                    |
|                                                                                      | 2 限定公開のコメント<br>濱川法子 先生先生にコメントを追加                                                             |

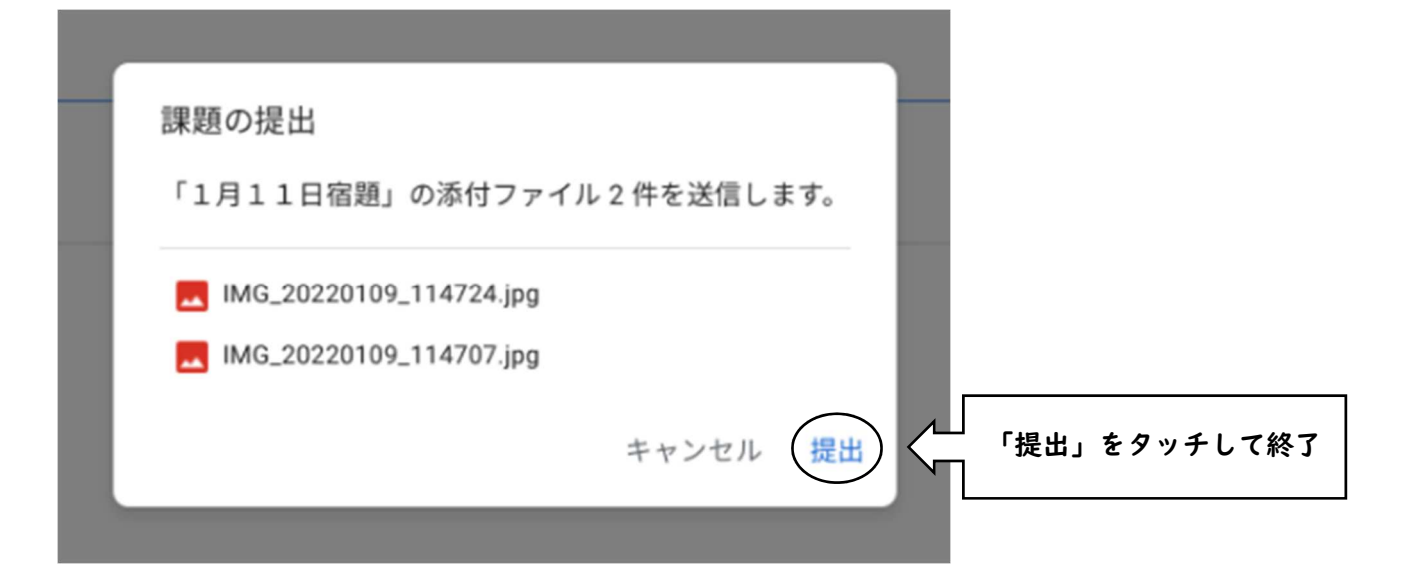

#### ⑨「アップロード」から宿題の写真を選ぶ